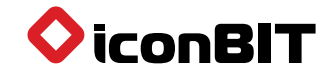

# ΚΡΑΤΚΟΕ ΡΥΚΟΒΟΔCΤΒΟ ΠΟΛЬЗΟΒΑΤΕΛЯ

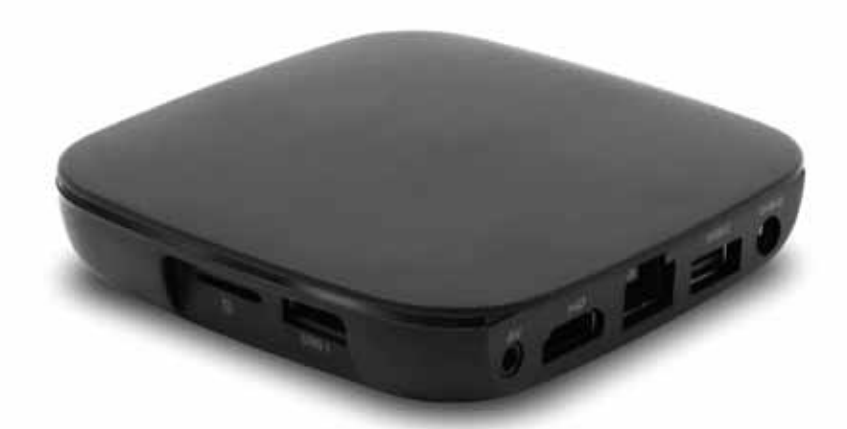

EHC

Благодарим за покупку нашего устройства. Пожалуйста, прочтите данное руководство перед использованием и сохраните его.

www.iconbit.ru

## Обзор устройства

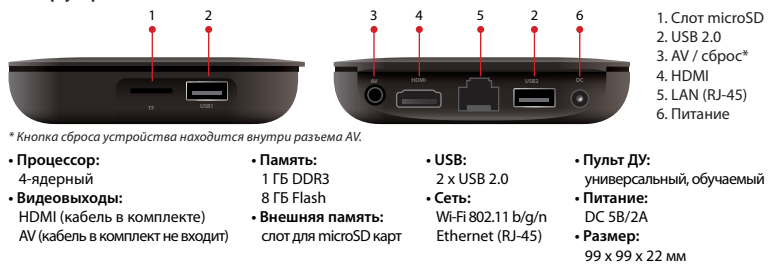

Производитель оставляет за собой право изменять данные характеристики без предварительного уведомления.

## Подключение аудио/видео

- 1. Отключите адаптер питания.
- 2. Подключите кабель HDMI к HDMI выходу.
- 3. Подключите другой конец HDMI кабеля к HDMI входу на телевизоре.

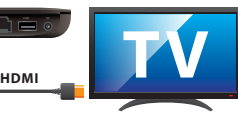

4. Подключите адаптер питания.

- 5. Снимите крышку аккумуляторного отсека на пульте ДУ и вставьте прилагаемые батарейки.
- 6. Выберите соответствующий вход HDMI на Вашем телевизоре/мониторе/проекторе.

Внимание: устройство будет включаться при выборе соответствующего HDMI источника на телевизоре/ мониторе/проекторе. Вы можете изменить режим включения в разделе Настройки в меню устройства.

### Сетевые подключения

#### 1. Проводное

- Подключите сетевой кабель к LAN-порту и подключите другой конец сетевого кабеля к свободному порту на коммутаторе LAN, маршрутизаторе или интернет розетке.
- 2) Перейдите в раздел Параметры интерфейса Системные настройки Беспроводные сети Ethernet для настройки проводной сети.
- 3) Отключите Wi-Fi перед использованием Ethernet.
- 2. Беспроводное
- Перейдите в раздел Параметры интерфейса 
   — Системные настройки 
   — Беспроводные сети 
   — Wi-Fi, чтобы настроить параметры беспроводной сети.
- 2) Отключите Ethernet перед использованием Wi-Fi.

## Загрузка приложений

1. Для загрузки приложений пользуйтесь Google Play.

 Внимание! некоторые приложения для работы требуют подключения мыши. Если Вы не можете войти в Ваш Google аккаунт, проверьте сетевое подключение и системные настройки даты/времени.

## Пульт ДУ

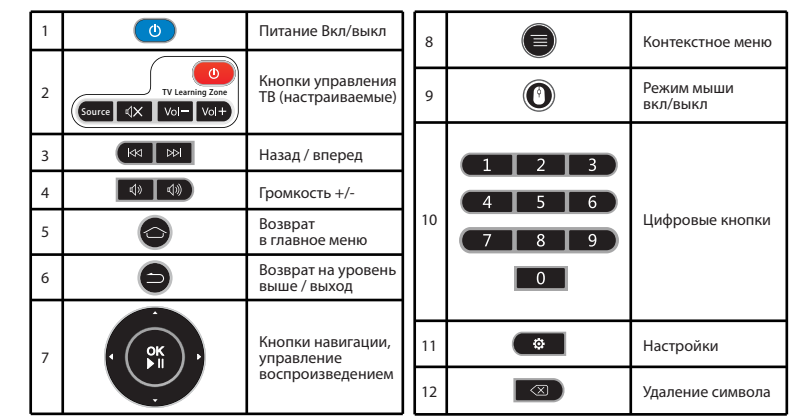

## Обучение коду дистанционного управления

Вы можете управлять телевизором или другими устройствами при помощи данного пульта. Для этого выполните следующие шаги.

- Нажмите и удерживайте кнопку питания в зоне обучения ТВ в течение 5 секунд пока она не загорится ярко.
- Нажмите на любую кнопку в ТВ зоне, для которой вы хотите назначить функцию.
- Когда LED индикатор начнет мигать, направьте пульт ТВ в сторону ИК-окошка пульта и нажмите нужную кнопку на пульте ТВ.
- Когда клавиша назначена, LED индикатор перестанет мигать.
- 5. Нажмите кнопку ОК на пульте ДУ для подтверждения.
- Повторите описанную выше процедуру для назначения других кнопок. Вы можете назначить в общей сложности до 5 кнопок в зоне обучения.